## **Browser Settings for Financial Institutions**

For security purposes, subscribers should consider using only browsers and operating systems that are still able to receive security updates from the developer or manufacturer.

# Additional Information

- Subscribers can verify with their financial institution that the browser and version are compatible with online banking.
- Other browsers not on the supported list may still have functionality, but they are not recommended and are only supported in a limited manner.
- NetTeller only supports the current and previous major releases.

## Apple

## iPhone iOS

To locate iOS version, open the Settings app. Select General, then About. Locate Version.

| 63          | Airolane Mode        | G | 5  |                 |         |     |           |       |      |
|-------------|----------------------|---|----|-----------------|---------|-----|-----------|-------|------|
|             | Do Not Disturb       | 0 | -  |                 |         |     |           |       |      |
| Ø           | General              | 0 | 2  | Settings        | General |     |           |       |      |
| AA          | Display & Brightness |   | >  |                 |         |     |           |       |      |
| -           | Wallpaper            |   | >  | About           |         | >   | < General | About |      |
| <b>(</b> 1) | Sounds & Haptics     |   | >  | Software Update |         | 1 > |           |       |      |
|             | Siri                 |   | >  |                 |         |     |           |       |      |
|             |                      |   | 10 | to -            |         |     | Available |       | 81.9 |
|             |                      |   |    |                 |         |     |           |       |      |

### iOS 14 and Above

Open the Settings app. Select Safari. Under General, Block Pop-Ups should be turned off.

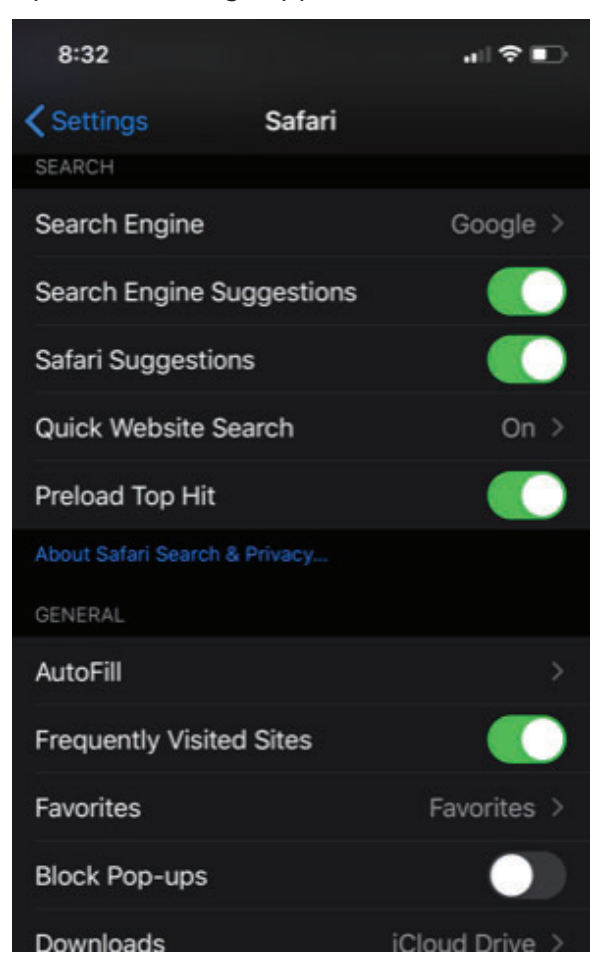

Under *Privacy & Security*, turn off **Prevent Cross-Site Tracking**, and then turn off **Block All Cookies**.

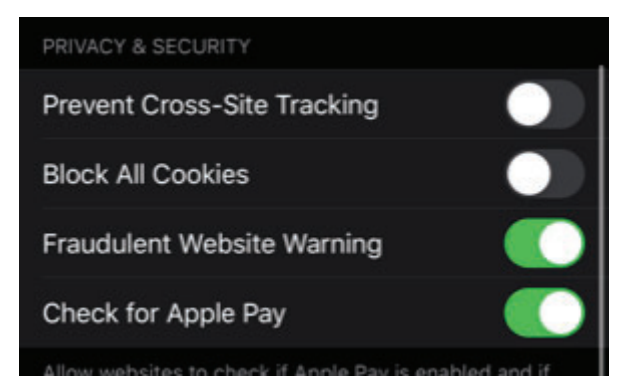

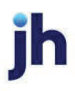

#### Select Clear History and Website Data.

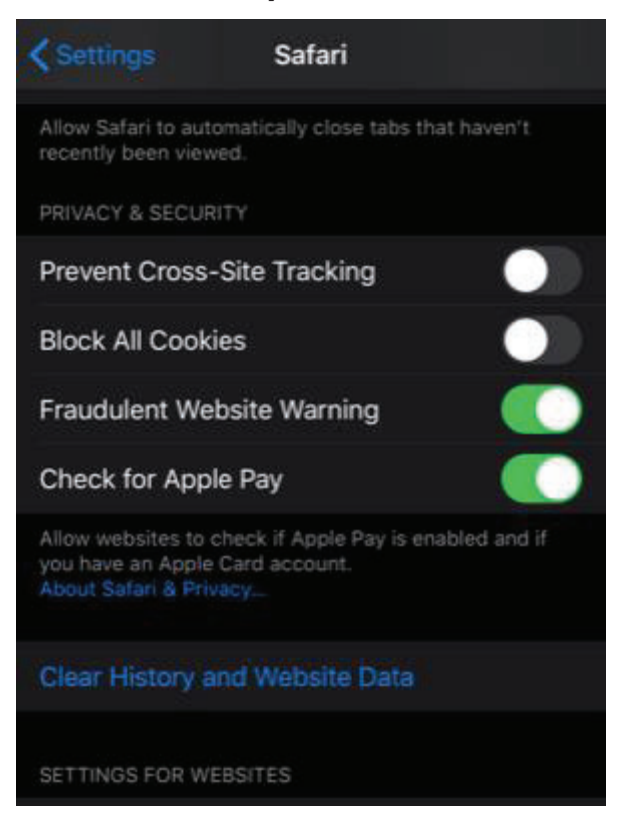

### Select Clear History and Data.

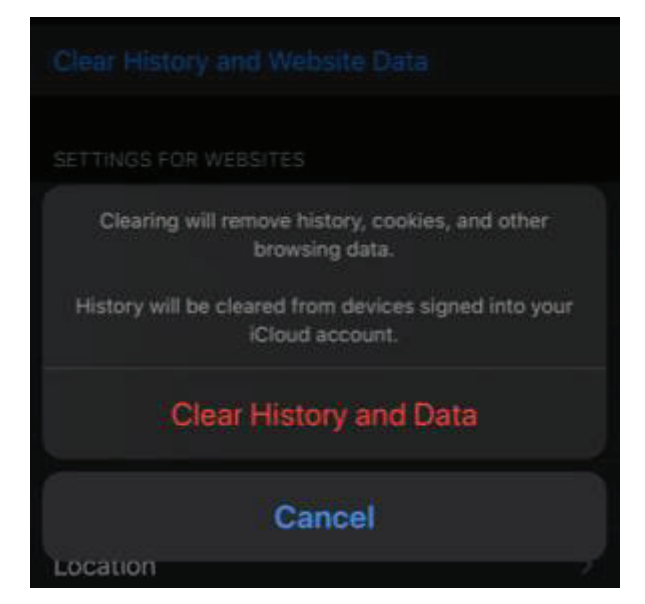

Logout of open banking sessions and close all open internet windows. Open a new internet window, then manually type the online banking web address to access the site. Once open, login, then navigate to bill pay.

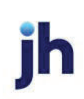